# Hinweise zu den Mitarbeiterarbeitsplätzen

### 1. Novell-Anmeldung

→ Für die Anmeldung am Novell-Netzwerk sollte dieser Bildschirm erscheinen:

| E |                                                                                                |    |
|---|------------------------------------------------------------------------------------------------|----|
|   |                                                                                                |    |
|   | An Novell-Netzwerk anmelden                                                                    |    |
|   | Benutzername                                                                                   | ** |
|   | Haben Sie Ihr Passwort vergessen?<br>Nur bei Computer anmelden<br>Erweiterte Optionen anzeigen | G  |
| • | 🦉 Windows Thin PC                                                                              |    |

- → Melden Sie sich hier mit Ihrer persönlichen Kennung und Passwort an
- → Sollte der Bildschirm anders aussehen, dann ist der Computer wahrscheinlich auf eine lokale Anmeldung eingestellt (siehe Punkt 2)

#### 1.1 Sollte die Anmeldung fehlschlagen

- → Netzwerkverbindung kontrollieren! (Stecker, blinkende LEDs usw.)
- → Kontrolle der Einstellungen
  - Klicken Sie auf "Erweiterte Optionen anzeigen" unterhalb der Eingabefelder, die Einstellungen sollten so aussehen:

| An Novell-Netzwerk anmelden  | eDirectory | Skript                                      |                  |
|------------------------------|------------|---------------------------------------------|------------------|
| βenutzername                 | Baum:      | FHE •                                       | Bäume            |
| Novell-Passwort              | Kontext:   | ma.hsb.fh-erfurt.de 🔹                       | Kontexte         |
| Enweiterte Optionen anzeigen | Server:    | 195.37.147.154 🗸                            | Server           |
|                              | RSA TH     | Kontextlose LDAP-Anmeldung ist im baumlosen | Modus aktiviert. |

# 2. Erste Anmeldung

Nach dem Neustart wird zuerst das Novell-Login, also nicht mehr das lokale Benutzerkonto, abgefragt (siehe Punkt 1).

Wenn die Anmeldung am Novell-Server erfolgreich war, wird danach das lokale Benutzerkonto abgefragt:

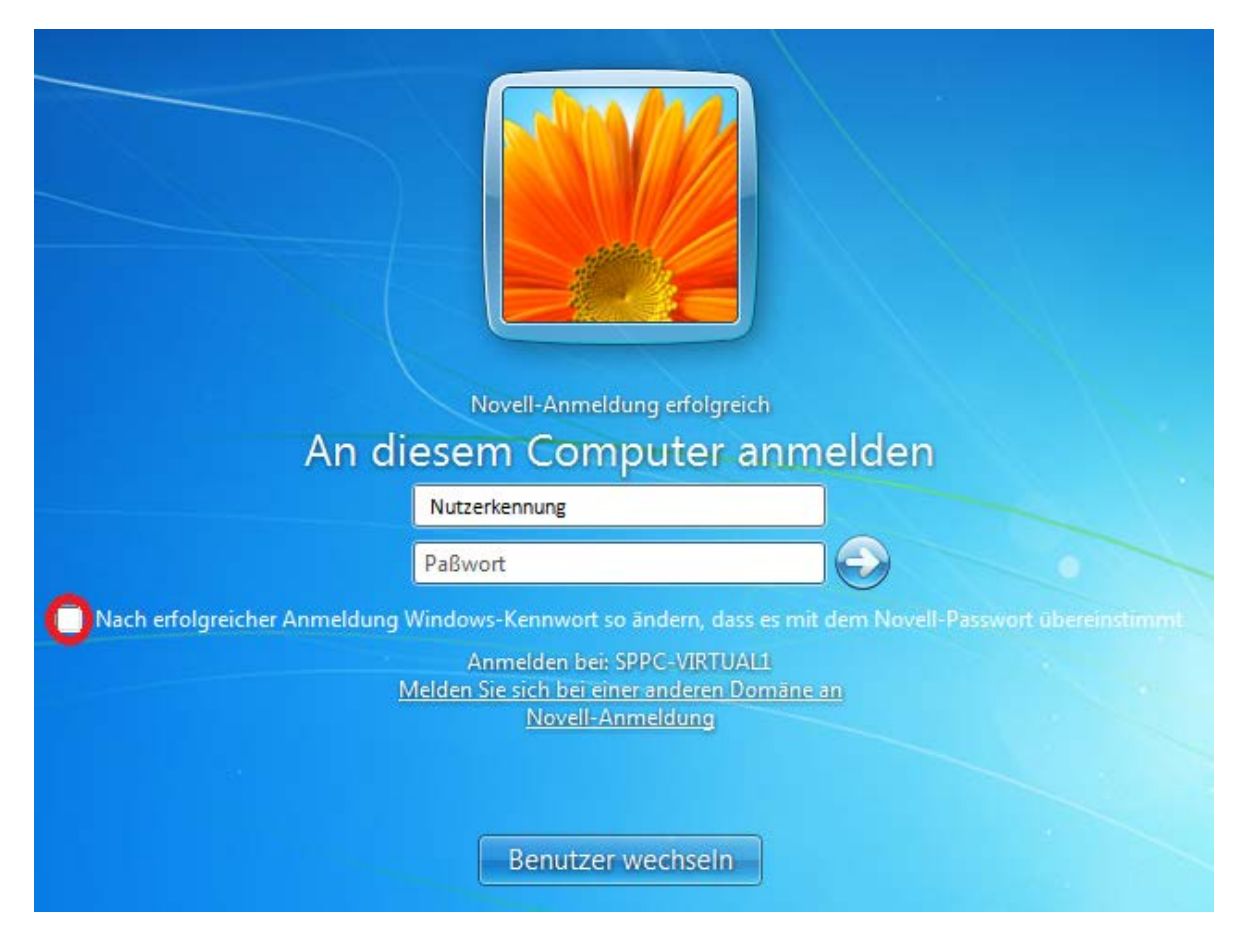

Wenn der markierte Haken angewählt ist, wird ihr lokales Benutzerpasswort mit dem Novell-Passwort gleichgesetzt. Die zweite Anmeldung entfällt somit zukünftig, da für Novell- und PC-Anmeldung dasselbe Passwort verwendet wird.

## 3. Lokale Anmeldung

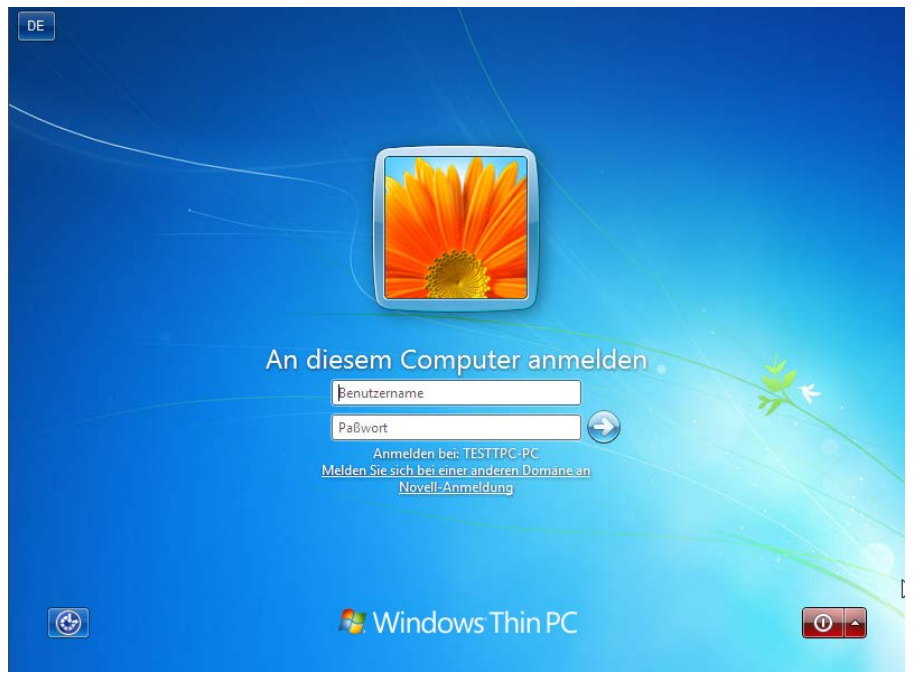

→ Bei einer lokalen Anmeldung erscheint folgender Bildschirm:

- ➔ Die Einbindung von Netzlaufwerken und die sofortige Anmeldung in Groupwise funktionieren <u>nur</u>bei einer Novell-Anmeldung!
- → Um wieder zur Novell-Anmeldung zu kommen klicken Sie auf "Novell-Anmeldung" unterhalb der Eingabefelder:

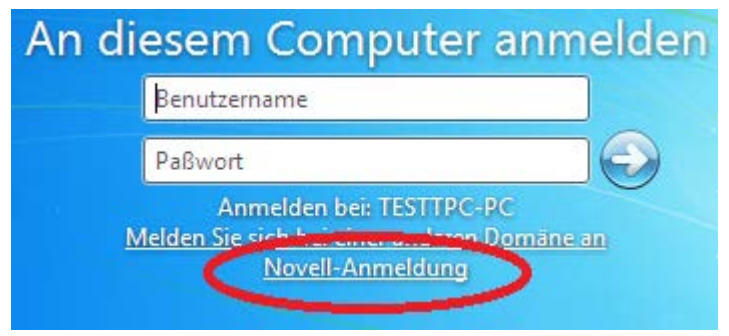